## Anleitung für den geschützten Druck:

1) Um einen geschützten Druck durchzuführen, muss der Farbdrucker der Abteilung ausgewählt werden

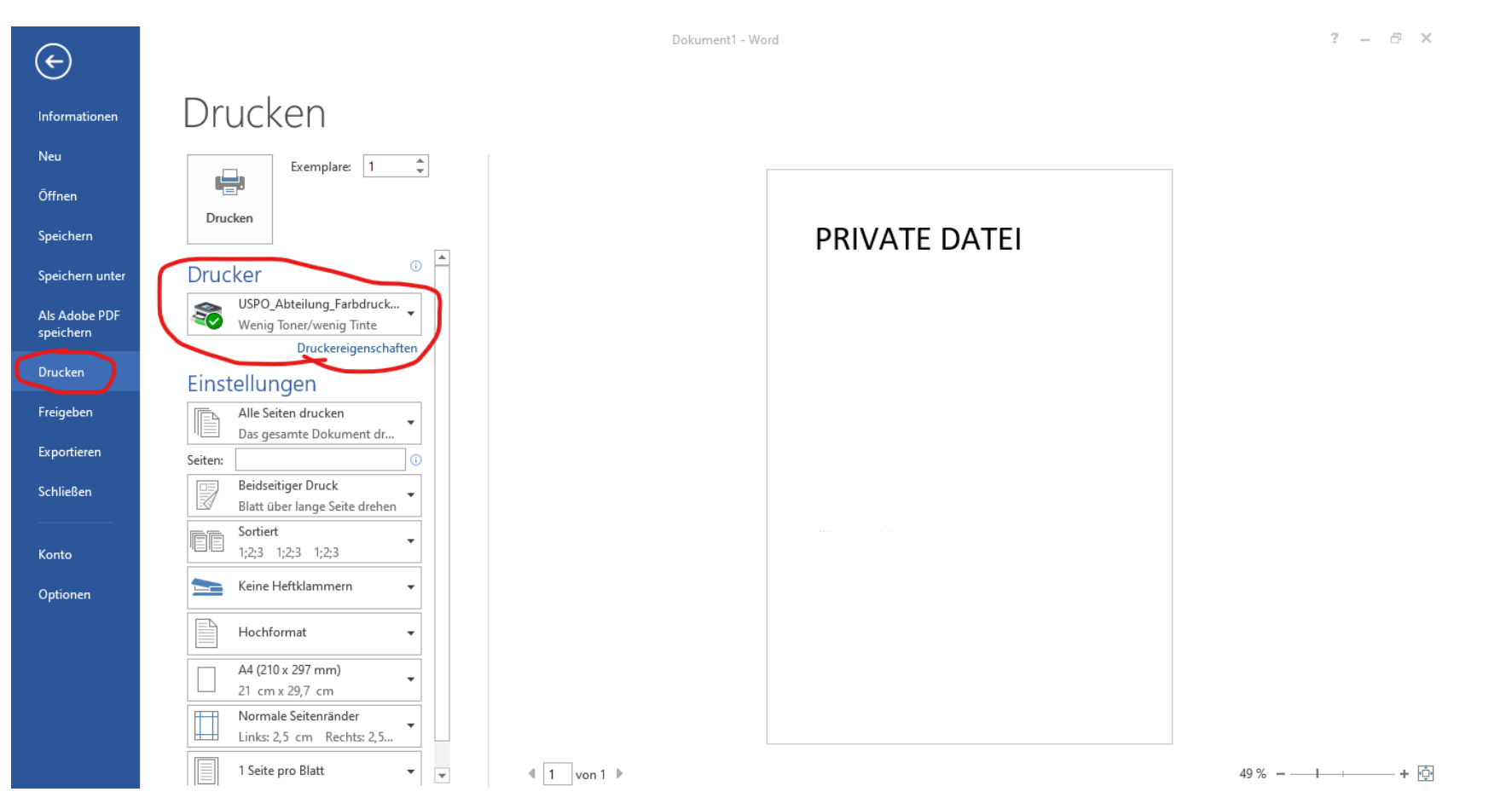

2) Auf "Druckereigenschaften" klicken, nun ist im neuen Fenster der Jobtyp von "Normaldruck" auf "Vertraulicher Druck" zu ändern

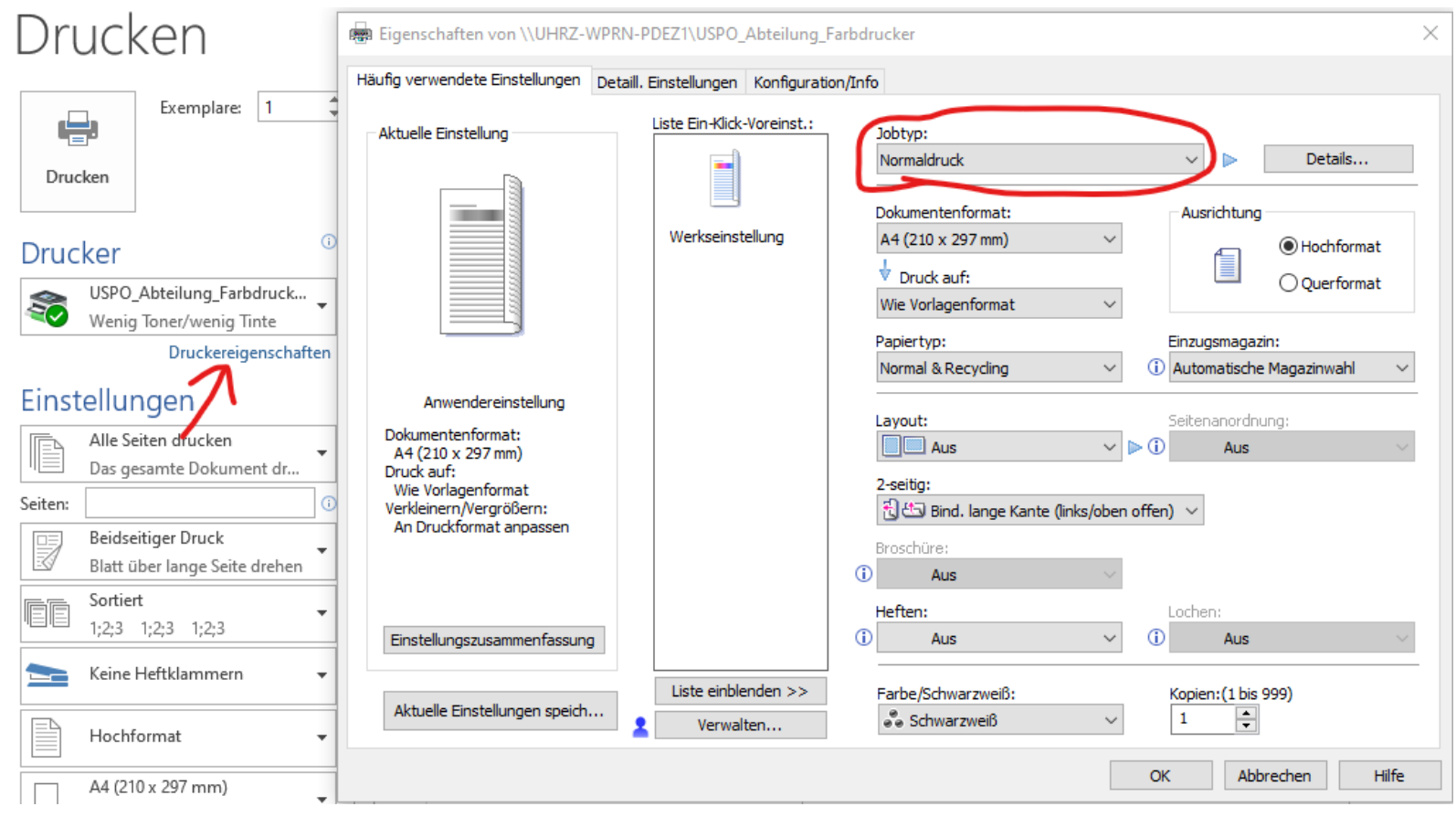

3) Auf "Details" klicken. Im nun geöffneten Fenster kann die Anwender ID angegeben werden (000XX), als Passwort kann eine beliebige Zahlenfolge gewählt werden

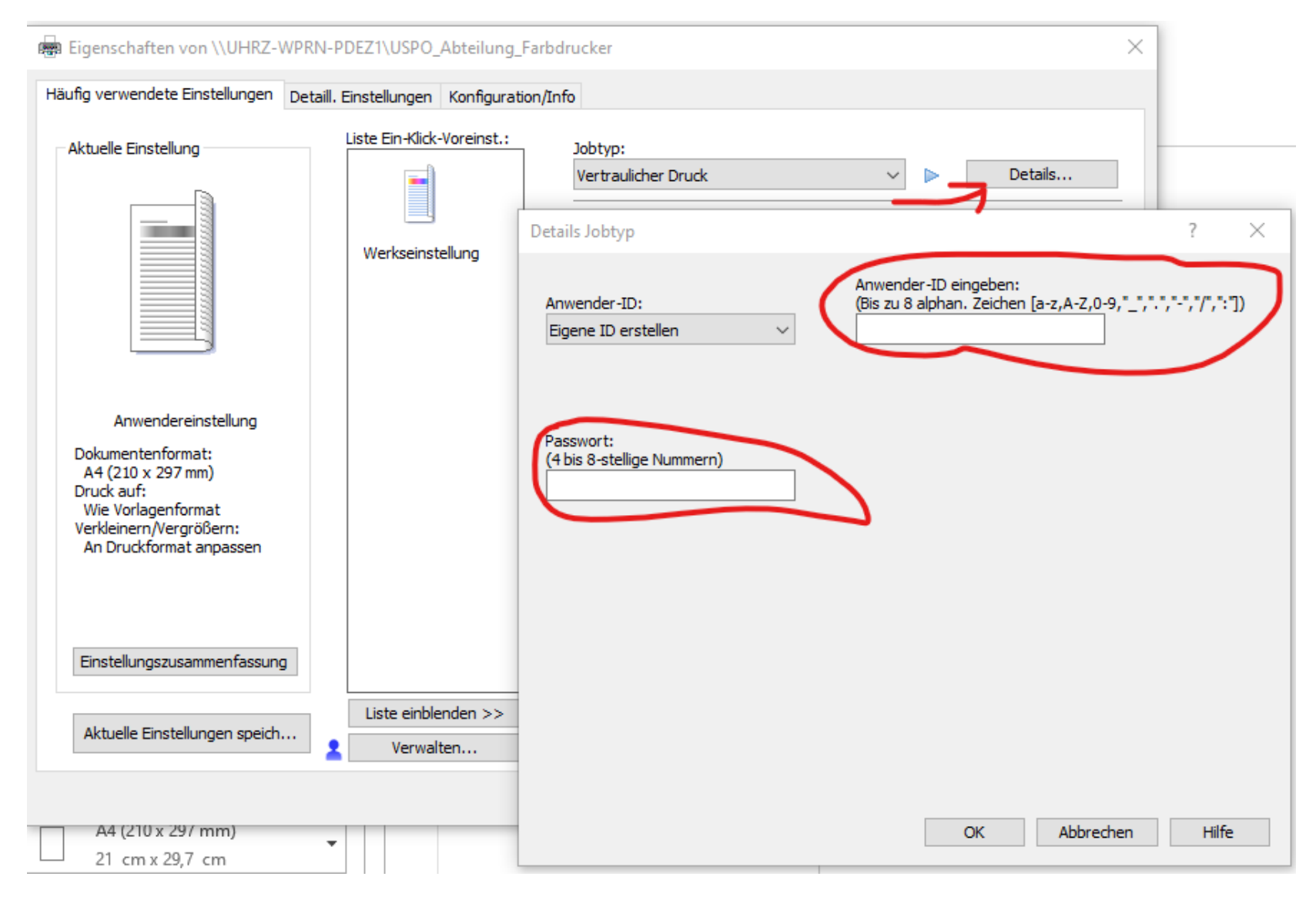

4) Jetzt kann der Druck ausgeführt werden. Es wird, wie sonst auch die eigene Login-ID (000XX) und das Passwort, welches vom EDV-Support gesetzt wurde verwendet

| Login-Anwendername:<br>Definierte Anwender-ID | Login-Anwendername eingeben:                           |
|-----------------------------------------------|--------------------------------------------------------|
| Login-Passwort:                               |                                                        |
| Bestätigungspasswort:                         |                                                        |
|                                               |                                                        |
|                                               | Domain-Namen eingeben:                                 |
| Domanenname:                                  | (Bis zu 211 alphanumerische [a-z,A-2,U-9,",","-"] Zeic |

5) Der Druckauftrag wurde nun an den Drucker weitergegeben.

Am Drucker wird sich wie normal zuerst angemeldet, anschließend auf "Job drucken" drücken

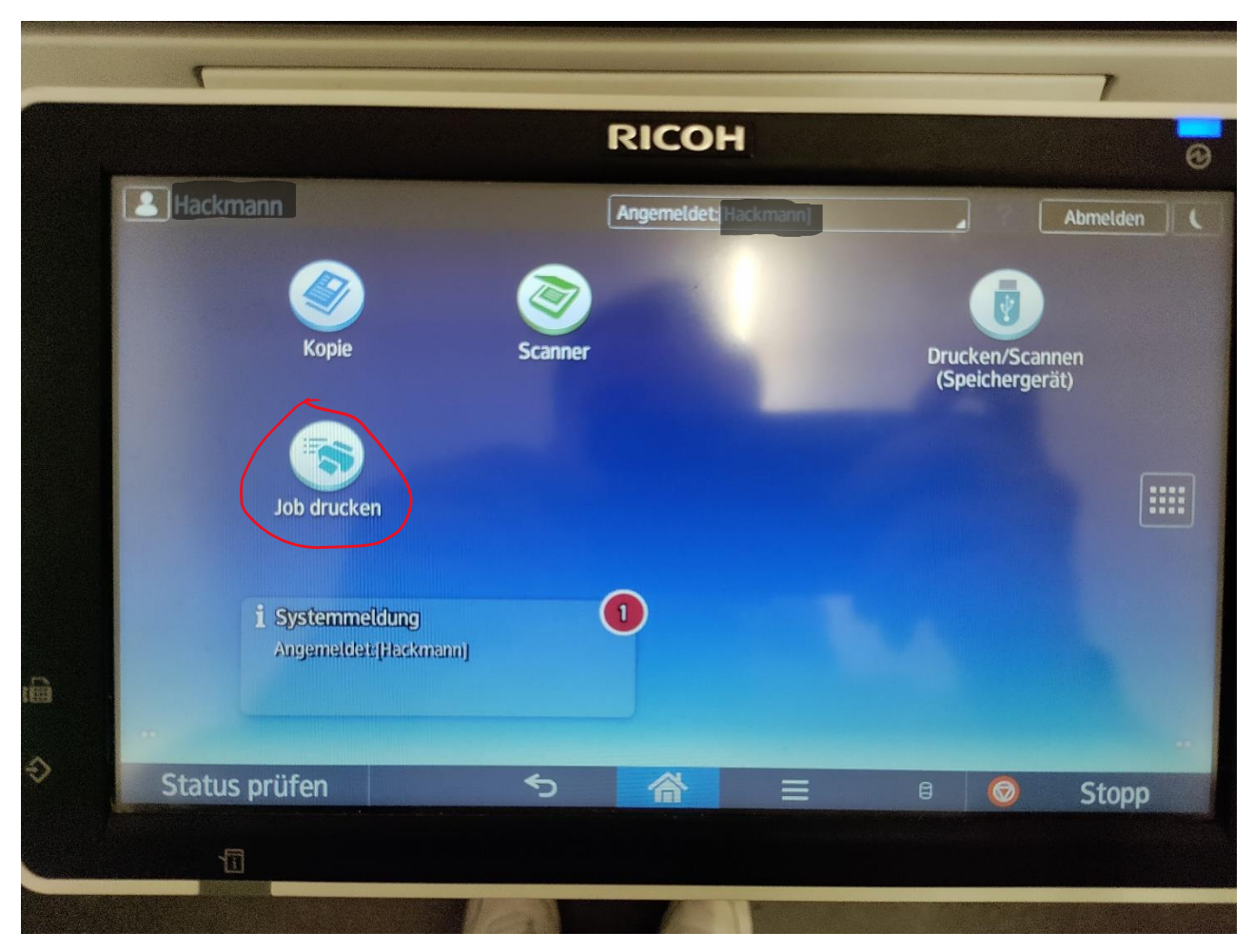

6) Nun kann das selbst gewählte Passwort eingegeben werden

|          |                                                                                                    | RICOH      |              | 7        |  |
|----------|----------------------------------------------------------------------------------------------------|------------|--------------|----------|--|
| Hackman  | n                                                                                                    | Angemeldet |              | Abmelden |  |
| •        | Passwort eingeben.<br>Werden nur Dateien ohne Passwort ausgewählt, Passwort<br>leer lassen und<br>[Dateien ohne Passwort] drücken. |            |              |          |  |
|          | Passwort                                                                                                    |            | Lös          | schen    |  |
|          |                                                                                                    |            |              |          |  |
|          | Abbrechen                                                                                                    |            | Dateien o. F | Passwort |  |
| Status p | rüfen                                                                                                    | ち<br>合     | 8 6          | Stopp    |  |
| 1        |                                                                                                    |            |              |          |  |

## 7) Jetzt kann das Dokument gewählt werden

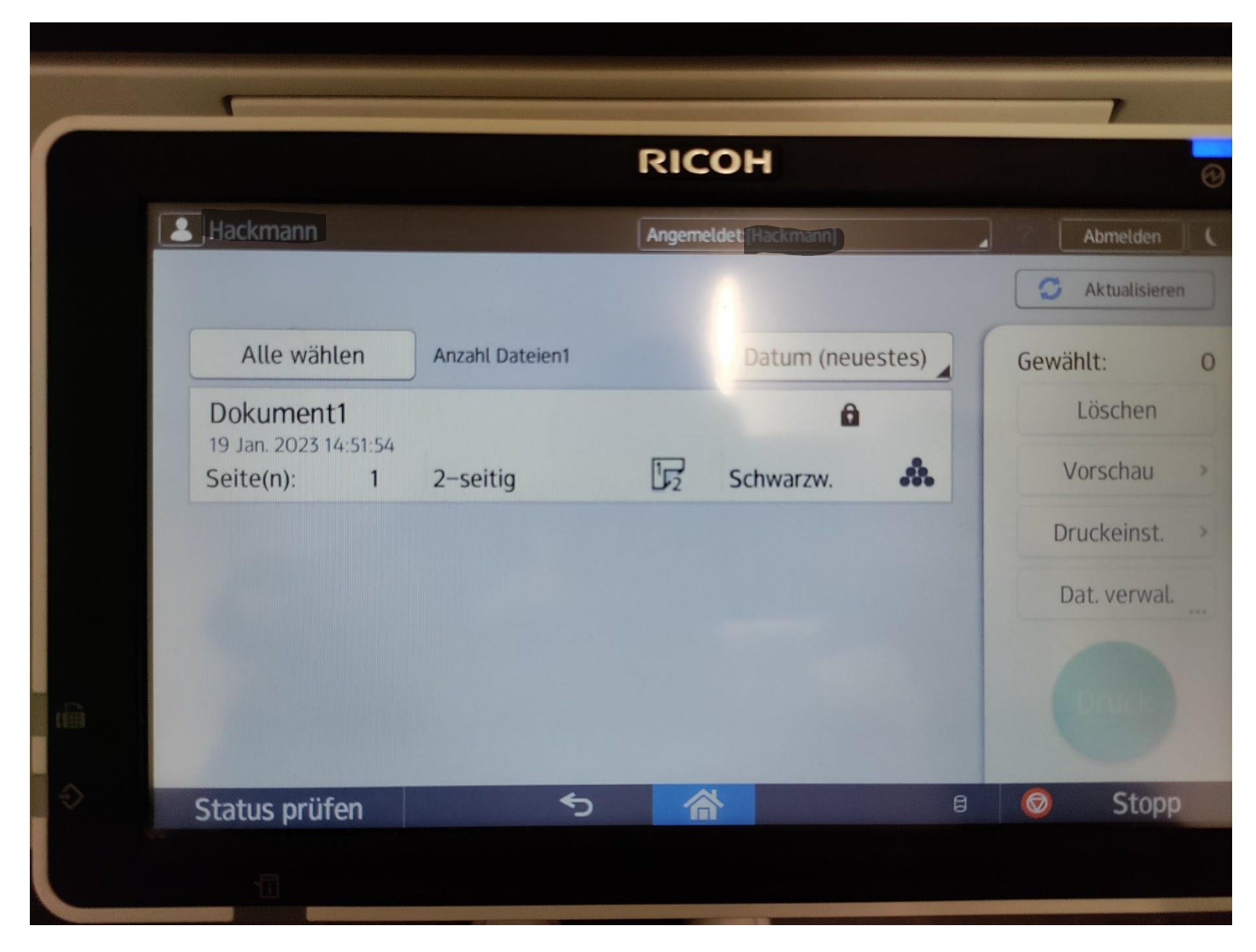

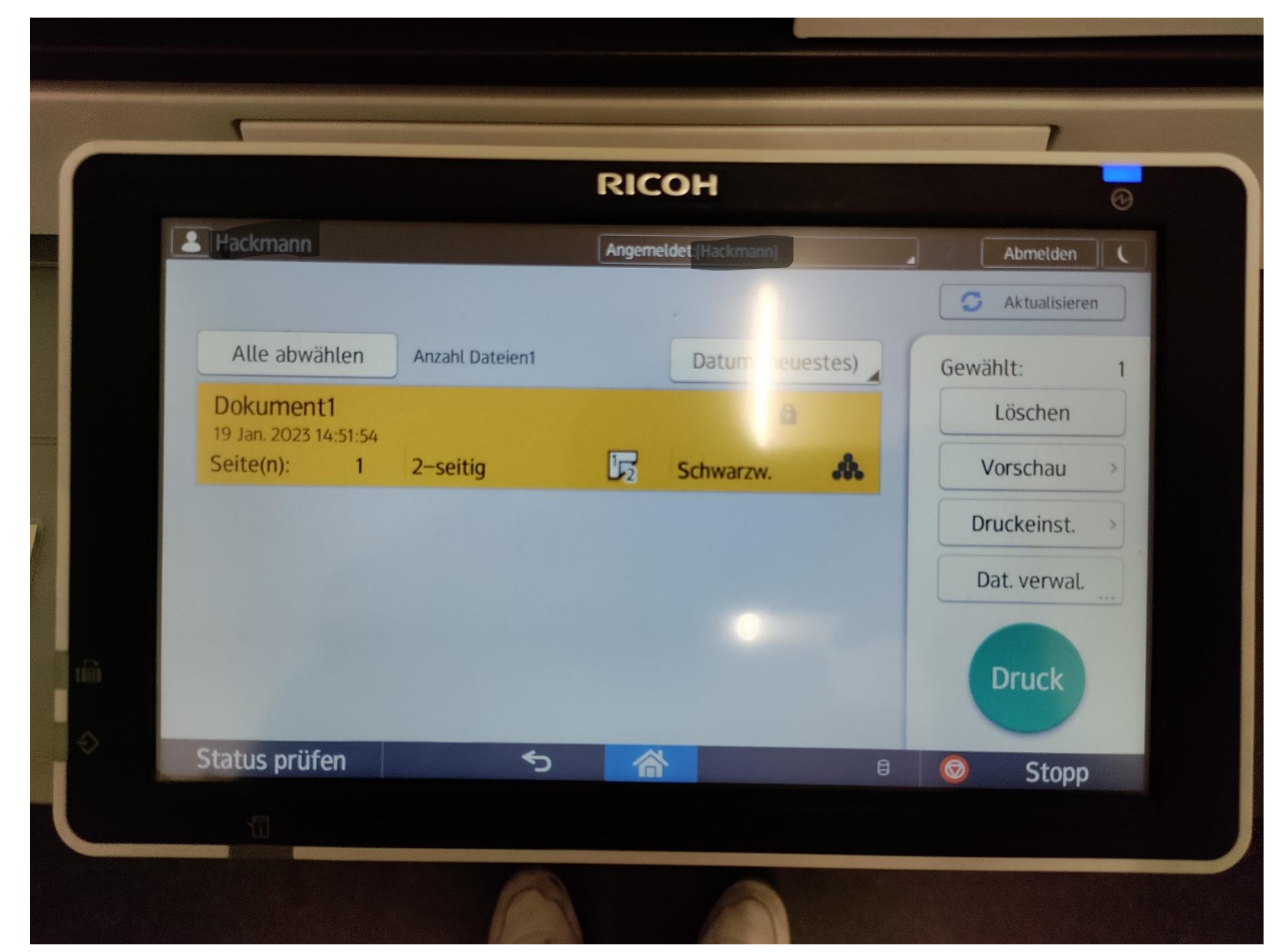

## 8) Der Druck kann nun ausgeführt werden